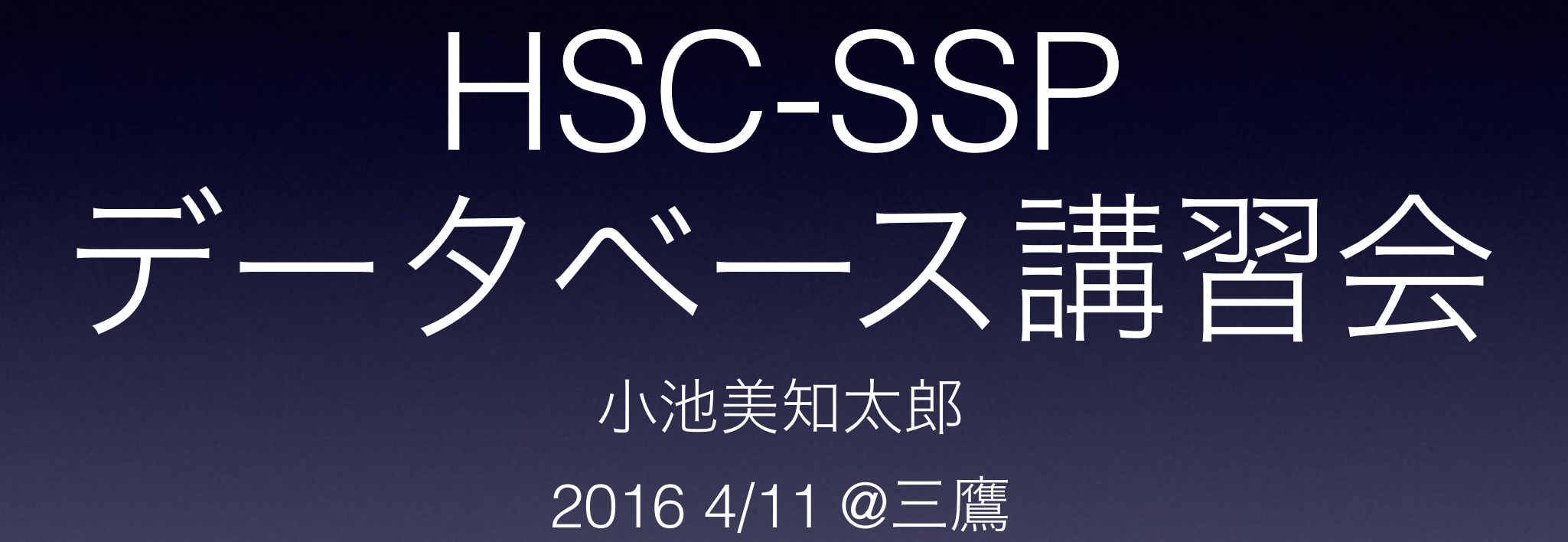

## 天文データセンター共催

## CAS

## (Catalog Archive Service)

| $\bullet \bullet \bullet \checkmark \square$ |                | 🗎 hscdata.mt     | k.nao.ac.jp/datasearch/catalog | _jobs 🔿    |          |                       | ₫.                    | đ                  | +   |
|----------------------------------------------|----------------|------------------|--------------------------------|------------|----------|-----------------------|-----------------------|--------------------|-----|
| about the data release                       | schema browser | <u>list jobs</u> | summary table search           | direct SQL | search m | nisc hscM<br>koikem@s | ap <u>(sl</u><br>tars | <u>5a)</u><br>1000 | out |

#### jobs

quota: 196 MB / 50 GB

this page will be reloaed in 30 seconds.

| 1 | 2 | 3 | 4 | 5 | <br>Next >    | Last           | ъ |
|---|---|---|---|---|---------------|----------------|---|
| _ | _ | - |   |   | <br>ALSO ALSO | and the second | _ |

| release | name                                                                                                    | status                                                                                                    | created                                                                                                    | started                                                                                                    | duration                                                                                                    | sql                                                                                                    | error                                                                                                    |                                                                                                    | download                                                                                                    |
|---------|----------------------------------------------------------------------------------------------------|----------------------------------------------------------------------------------------------------|----------------------------------------------------------------------------------------------------|----------------------------------------------------------------------------------------------------|----------------------------------------------------------------------------------------------------|----------------------------------------------------------------------------------------------------|----------------------------------------------------------------------------------------------------|----------------------------------------------------------------------------------------------------|----------------------------------------------------------------------------------------------------|
| dr1     | catalog-<br>job<br>2016-04-<br>10                                                                       | done                                                                                                    | 2016-04-<br>10<br>13:57:37                                                                                                    | 2016-04-<br>10<br>13:57:37                                                                                                    | 00:00:03                                                                                                    | 3 SELECT phot.id, phot.ra2000, phot.decl2000, phot.gflux_cmodel,                                                                                                    |                                                                                                    | delete                                                                                                    | <u>csv.gz</u><br>2.74 KB                                                                                                    |
| dr1     | catalog-<br>job<br>2016-04-<br>10                                                                       | done                                                                                                    | 2016-04-<br>10<br>13:57:20                                                                                                    | 2016-04-<br>10<br>13:57:21                                                                                                    | 00:00:00                                                                                                    | 00:00:00 This is an example for selecting QSO candidates at z ~ 4.5                                                                                                    |                                                                                                    | delete                                                                                                    | <u>csv.gz</u><br>1.18 KB                                                                                                    |
| dr1     | catalog-<br>job<br>2016-04-<br>10                                                                       | done                                                                                                    | 2016-04-<br>10<br>13:56:50                                                                                                    | 2016-04-<br>10<br>13:56:50                                                                                                    | 00:00:00                                                                                                    | put your SQL here                                                                                                    |                                                                                                    | delete                                                                                                    | <u>csv.gz</u><br>49 Bytes                                                                                                    |
| dr1     | catalog-<br>job<br>2016-04-<br>10                                                                       | done                                                                                                    | 2016-04-<br>10<br>13:54:44                                                                                                    | 2016-04-<br>10<br>13:54:44                                                                                                    | 00:00:00                                                                                                    | put your SQL here                                                                                                    |                                                                                                    | delete                                                                                                    | <u>csv.gz</u><br>49 Bytes                                                                                                    |
| dr1     | catalog-<br>job<br>2016-04-<br>08                                                                       | done                                                                                                    | 2016-04-<br>08<br>07:13:41                                                                                                    | 2016-04-<br>08<br>07:13:41                                                                                                    | 00:00:00                                                                                                    | Simple area search based on the range of RA and DEC getting all object                                                                                                    |                                                                                                    | delete                                                                                                    | <u>csv.gz</u><br>688<br>Bytes                                                                                                    |
| drl     | catalog-<br>job<br>2016-04-                                                                             | done                                                                                                    | 2016-04-<br>08                                                                                                    | 2016-04-<br>08                                                                                                    | 00:00:00                                                                                                    | Simple area search based on the range of<br>RA and DEC getting all object                                                                                                    |                                                                                                    | delete                                                                                                    | <u>csv.gz</u><br>688                                                                                                    |
| dr1     | catalog-<br>job<br>2016-04-                                                                             | done                                                                                                    | 2016-04-<br>08                                                                                                    | 2016-04-<br>08                                                                                                    | 00:00:00                                                                                                    | Simple area search based on the range of<br>RA and DEC getting all object                                                                                                    |                                                                                                    | delete                                                                                                    | <u>csv.gz</u><br>688                                                                                                    |
| drl     | catalog-<br>job<br>2016-04-<br>08                                                                       |                                                                                                    | 2016-04-<br>08<br>07:13:41                                                                                                    | 2016-04-<br>08<br>07:13:41                                                                                                    | 00:00:00                                                                                                    | D0:00 RA and DEC getting all object                                                                                                    |                                                                                                    | delete                                                                                                    | <u>csv.gz</u><br>688<br>Bytes                                                                                                    |
|         | release         dr1         dr1         dr1         dr1         dr1         qr1         qr1         qr1 | Lot         Lot           dr1         2016-04-<br>10           dr1         2016-04-<br>10           dr1         2016-04-<br>10           dr1         2016-04-<br>10           dr1         2016-04-<br>10           dr1         2016-04-<br>10           dr1         2016-04-<br>10           dr1         2016-04-<br>10           dr1         2016-04-<br>10           dr1         2016-04-<br>10           dr1         2016-04-<br>10           dr1         08           dr1         08           dr1         08           2016-04-<br>10         2016-04-<br>10           dr1         08           dr1         08 <tr< td=""><td>LO         LO           dr1         Sold of the second second</td><td>release         name         status         created           dr1         Catalog-<br/>2016-04-<br/>10         done         Catalog-<br/>2016-04-<br/>10         done         Catalog-<br/>2016-04-<br/>10           dr1         Catalog-<br/>2016-04-<br/>10         done         Catalog-<br/>10         done         Catalog-<br/>10           dr1         Catalog-<br/>2016-04-<br/>10         done         Catalog-<br/>10         done         Catalog-<br/>10           dr1         Catalog-<br/>2016-04-<br/>10         done         Catalog-<br/>10         done         Catalog-<br/>10           dr1         Catalog-<br/>2016-04-<br/>10         done         Catalog-<br/>10         done         Catalog-<br/>10           dr1         Catalog-<br/>2016-04-<br/>10         done         Catalog-<br/>10         catalog-<br/>10         catalog-<br/>1</td><td>release         name         status         created         status           dr1         08         0016-04-<br/>10         0016-04-<br/>10</td><td>Lelease         name         statu         c.e.ate         statu         statu</td><td>releasenamestatucreatedstarteddurationcreateddr1CalorerConcertConcert&lt;</td><td>releasenamestatusoreadestarteddurationequino (sql)dr.1Caloby 2016-04<br/>10dow2016-04<br/>102016-04<br/>102016-04<br/>1</td><td>release       name       status       oreate       started       duration       seque       seque       error         dr1       200       done       2016-04       10       13:57:32       0:00:02       EEEET phot.id, phot.ra2000, phot.del1000, phot.del2000, phot.del200, phot.del2000, phot.del2000, ph</td></tr<> | LO         LO           dr1         Sold of the second second | release         name         status         created           dr1         Catalog-<br>2016-04-<br>10         done         Catalog-<br>2016-04-<br>10         done         Catalog-<br>2016-04-<br>10           dr1         Catalog-<br>2016-04-<br>10         done         Catalog-<br>10         done         Catalog-<br>10           dr1         Catalog-<br>2016-04-<br>10         done         Catalog-<br>10         done         Catalog-<br>10           dr1         Catalog-<br>2016-04-<br>10         done         Catalog-<br>10         done         Catalog-<br>10           dr1         Catalog-<br>2016-04-<br>10         done         Catalog-<br>10         done         Catalog-<br>10           dr1         Catalog-<br>2016-04-<br>10         done         Catalog-<br>10         catalog-<br>10         catalog-<br>1 | release         name         status         created         status           dr1         08         0016-04-<br>10         0016-04-<br>10 | Lelease         name         statu         c.e.ate         statu         statu | releasenamestatucreatedstarteddurationcreateddr1CalorerConcertConcert< | releasenamestatusoreadestarteddurationequino (sql)dr.1Caloby 2016-04<br>10dow2016-04<br>102016-04<br>102016-04<br>1 | release       name       status       oreate       started       duration       seque       seque       error         dr1       200       done       2016-04       10       13:57:32       0:00:02       EEEET phot.id, phot.ra2000, phot.del1000, phot.del2000, phot.del200, phot.del2000, phot.del2000, ph |

データベースへのアクセス方法

• SSPのデータベースのホームページへログイン

<u>https://hscdata.mtk.nao.ac.jp/datasearch/</u>

- SQLを書く
- SQLをsubmit

• 検索が終わるのを待つ→結果をダウンロード

| $\bullet \bullet \bullet < > \square$ | ⊨ hscdata.mtk.nao.ac.jp/datasearch/session/new Č | 1 0 + |
|---------------------------------------|--------------------------------------------------|-------|
|                                       |                                                  | login |
|                                       | id:<br>koikem<br>password:                       |       |
|                                       | login                                            |       |

### https://hscdata.mtk.nao.ac.jp/datasearch/

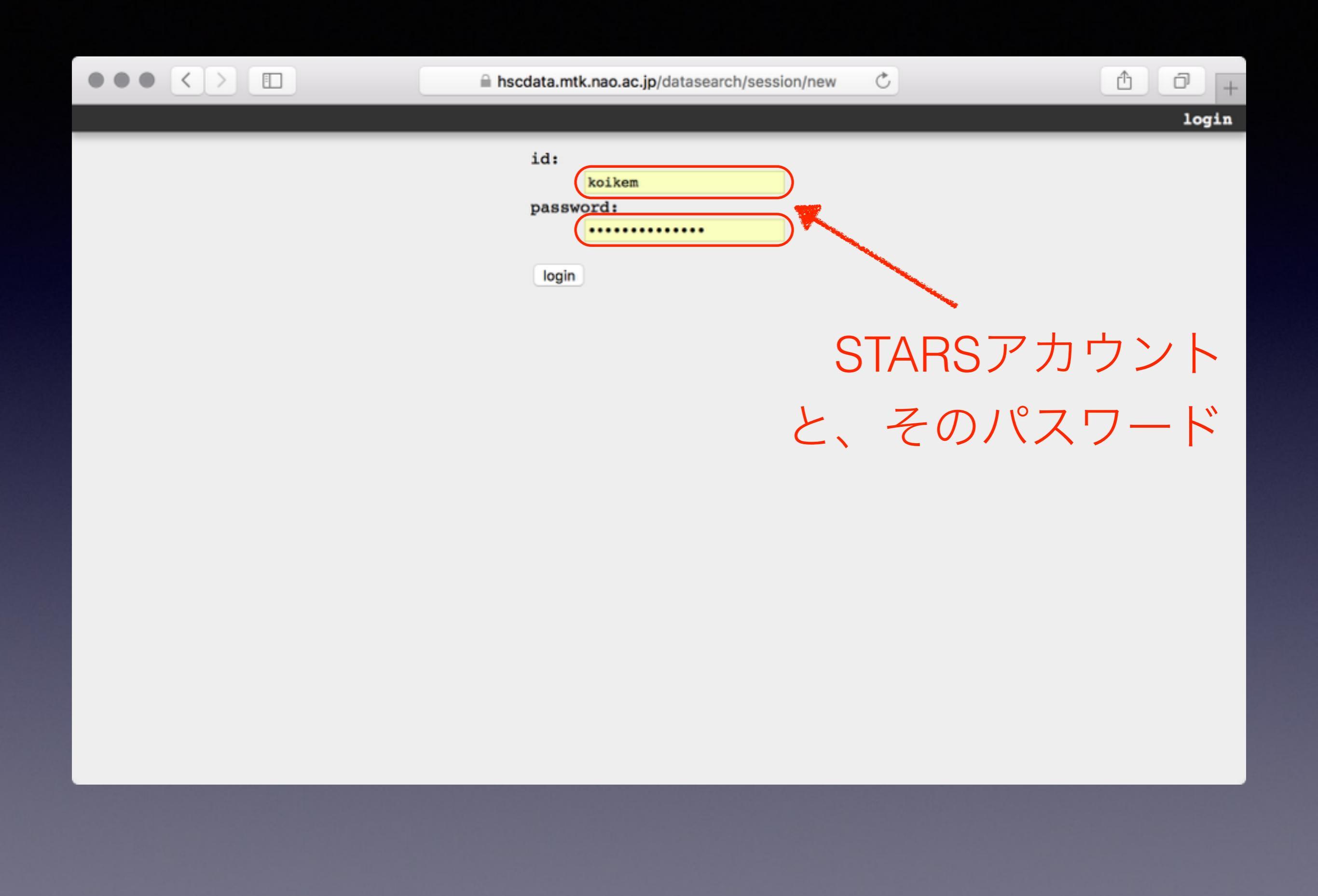

|                        | •      |                  |            |                     |                    | 🗎 hscdata.     | mtk.nao.ac.jp | /datasearch/cata | log_jobs/new   | Ċ          |                      | <u></u>                              | 0 +                    |
|------------------------|--------|------------------|------------|---------------------|--------------------|----------------|---------------|------------------|----------------|------------|----------------------|--------------------------------------|------------------------|
| about                  | the    | data             | release    | schema              | browsei            | <u>list jo</u> | obs summa     | ry table sea     | rch direc      | t SQL s    | earch mi<br>problem? | <u>sc hscMap (s)</u><br>koikem@stars | l <u>5a)</u><br>logout |
| name:                  | cat    | alog-jo          | b 2016-04  | -10                 |                    |                |               |                  |                |            |                      |                                      |                        |
| relea                  | se:    | dr1              | ٥          |                     |                    |                |               |                  |                |            |                      |                                      |                        |
| SOL:                   | Press  | ctrl-sp          | ace or ctr | 1-I to act          | ivate auto         | completion.    | (experimental | )                |                |            |                      |                                      |                        |
| 1 -<br>2 -<br>3 -<br>4 | - pu   | it your          | SQL he     | re                  |                    |                |               |                  |                |            |                      |                                      |                        |
| examp                  | le:    | -                | SOL in     | CSV                 |                    |                | ٥             | function list    | table lis      | st         |                      |                                      |                        |
|                        |        | untay            | check be   | fore en             | meneina            |                |               |                  |                |            |                      |                                      |                        |
| •                      | If you | u encour<br>sv O | csv.gz (   | or "ERROR:<br>sqlit | canceling<br>e3 fi | statement d    | ue to statem  | ent timeout" on  | enqueueing, pl | lease unch | neck this.           |                                      |                        |
| previe                 | w      | (timeout         | : 10 secon | ds) enqu            | eue (tir           | neout: 12 hou  | rs / output   | limit: 20 GB)    |                |            |                      |                                      |                        |
|                        |        |                  |            |                     |                    |                |               |                  |                |            |                      |                                      |                        |

| • •    |           | <        |           | 1          |                                | ⊜ hscd                                                                                                    | ata.mtk.na        | ao.ac.jp/               | datasearch | n/catalog_j             | obs/new    | Ç       |                  |                      | ۵                     | ð                | +   |
|--------|-----------|----------|-----------|------------|--------------------------------|----------------------------------------------------------------------------------------------------|-------------------|-------------------------|------------|-------------------------|------------|---------|------------------|----------------------|-----------------------|------------------|-----|
| about  | the       | data     | releas    | e sche     | ma brows                       | er <u>list</u>                                                                                                 | jobs              | summa                   | ry table   | search                  | direct     | SQL     | search<br>proble | <u>misc</u><br>m? ko | hscMap (<br>ikem@star | (s15a)<br>s logo | out |
| name:  | cat       | alog-jo  | b 2016-   | 04-10      |                                |                                                                                                    |                   |                         |            |                         |            |         |                  |                      |                       |                  |     |
| releas | se:       | dr1      | ٢         |            |                                |                                                                                                    |                   |                         |            |                         |            |         |                  |                      |                       |                  |     |
| SQL: 1 | ress      | ctrl-sp  | ace or o  | trl-I to   | activate au                    | tocompletio                                                                                                    | on. (exper        | imental                 | )          |                         |            |         |                  |                      |                       |                  |     |
| 1 -    | -         |          |           |            |                                |                                                                                                    |                   |                         |            |                         |            |         |                  |                      |                       |                  |     |
| 2 -    | - pu<br>- | t you    | C SQL 1   | here       |                                |                                                                                                    |                   |                         |            |                         |            |         |                  |                      |                       |                  |     |
| 4 s    | elec      | t sqrt   | t(4)      |            |                                |                                                                                                    |                   |                         |            |                         |            |         |                  |                      |                       |                  |     |
|        |           |          |           |            | Contract Street and the second |                                                                                                    |                   | _                       |            |                         |            |         |                  |                      |                       |                  |     |
| exampl | le:       | -        |           |            |                                | State of the second second second second second second second second second second second second second second |                   | 0                       | function   | list                    | table lis  | t       |                  |                      |                       |                  |     |
|        |           | nclude   | SOT. 1    | n CSV      |                                |                                                                                                    | A COMPANY COMPANY |                         |            |                         |            |         |                  |                      |                       |                  |     |
|        | s s       | vntax    | check     | before     | enqueuei                       | ng                                                                                                    |                   | No. of Concession, Name |            |                         |            |         |                  |                      |                       |                  |     |
| :      | If you    | a encour | nter an e | error "ERF | OR: canceli                    | ng stateme                                                                                                    | nt due to         | stateme                 | nt timeout | on enque                | ueing, pla | ease un | check thi        | s.                   |                       |                  |     |
| •      | C         | sv 🔘     | csv.gz    | i 🔵 sql    | ite3 🔵                         | fits                                                                                                    |                   |                         |            | No. of Concession, Name | 1.=        |         | _                |                      |                       |                  |     |
|        |           |          |           |            |                                |                                                                                                    |                   |                         |            |                         | 浙          | 逞       |                  |                      |                       |                  |     |
| previe | w (       | timeout  | : 10 sec  | onds) e    | nqueue (1                      | timeout: 12                                                                                                    | hours / c         | output 1                | imit: 20 0 | B)                      | (111)      |         | ~                |                      |                       |                  |     |

| •                        |                         | $\langle \rangle$                      |                                              |                                             |                               | hscdata.mtk.                | nao.ac.jp/ | datasearch/cat | alog_j | obs/new      | Ċ       |                  |                | ₫                             | 0+                       |
|--------------------------|-------------------------|----------------------------------------|----------------------------------------------|---------------------------------------------|-------------------------------|-----------------------------|------------|----------------|--------|--------------|---------|------------------|----------------|-------------------------------|--------------------------|
| about                    | the                     | data 1                                 | release                                      | schema 1                                    | browser                       | <u>list jobs</u>            | summa      | ry table sea   | arch   | direct       | SQL     | search<br>proble | misc<br>m? ko: | <u>hscMap (</u><br>ikem@stars | <u>s15a)</u><br>s logout |
| name:                    | cat                     | alog-joł                               | 2016-04                                      | -10                                         |                               |                             |            |                |        |              |         |                  |                |                               |                          |
| relea                    | se:                     | dr1                                    | ٥                                            |                                             |                               |                             |            |                |        |              |         |                  |                |                               |                          |
| SOL:                     | Press                   | ctrl-spa                               | ce or ctri                                   | l-I to activ                                | ate autoco                    | mpletion. (exp              | erimental  | )              |        |              |         |                  |                |                               |                          |
| 1 -<br>2 -<br>3 -<br>4 s | - pu<br>- pu<br>selec   | t your<br>t sqrt                       | SQL her                                      | e                                           |                               |                             |            | ,<br>          |        |              |         |                  |                |                               |                          |
| examp                    | le:                     | -                                      |                                              |                                             |                               |                             | ٢          | function list  | t      | table list   |         |                  |                |                               |                          |
| :                        | in<br>sy<br>If you<br>c | nclude<br>yntax o<br>encount<br>sv O o | SQL in<br>check be<br>ter an err<br>csv.gz ( | CSV<br>fore enqu<br>or "ERROR: c<br>sqlite: | eueing<br>anceling<br>3 ) fit | statement due t<br><b>S</b> | o stateme  | nt timeout" on | engue  | eueing, plea | ise und | check this       | 8.             |                               |                          |
| previe                   | ew (                    | imeout:                                | 10 second                                    | is) enque                                   | Je (time                      | out: 12 hours /             | output ]   | imit: 20 GB)   |        |              |         |                  |                |                               |                          |
|                          |                         | クリ                                     | ノツ                                           | ク                                           |                               |                             |            |                |        |              |         |                  |                |                               |                          |

|                                         |                                                                          |                                                                  | 🗎 hscdata.m         | tk.nao.ac.jp/datasearch/catalog | g_jobs 🔿          |                             |                                 | 0+                   |
|-----------------------------------------|--------------------------------------------------------------------------|------------------------------------------------------------------|---------------------|---------------------------------|-------------------|-----------------------------|---------------------------------|----------------------|
| about the                               | data release                                                             | schema browser                                                   | <u>list jobs</u>    | summary table search            | direct SQL        | search misc<br>problem? koi | hscMap <u>(</u> sl<br>kem@stars | <u>5a)</u><br>logout |
| name: cat                               | alog-job 2016-04-                                                        | -10                                                              |                     |                                 |                   |                             |                                 |                      |
| release:                                | dr1 🗘                                                                    |                                                                  |                     |                                 |                   |                             |                                 |                      |
| SQL: Press<br>1<br>2 pu<br>3<br>4 selec | ctrl-space or ctrl<br>t your SQL her<br>ct sqrt(4)                       | -I to activate autoco                                            | mpletion. (exp      | erimental)                      |                   |                             |                                 |                      |
| example:                                | -                                                                        |                                                                  |                     | function list                   | table list        |                             |                                 |                      |
| • i<br>• s<br>If yo<br>• c              | nclude SQL in o<br>yntax check bes<br>u encounter an erro<br>sv O csv.gz | CSV<br>fore enqueueing<br>or "ERROR: canceling s<br>sqlite3 fits | tatement due t<br>5 | o statement timeout" on enque   | ueing, please und | check this.                 |                                 |                      |
| preview                                 | (timeout: 10 second                                                      | is) enqueue (timeo                                               | out: 12 hours /     | output limit: 20 GB)            |                   |                             |                                 |                      |
| 1 records<br>sqrt<br>2                  | found.                                                                   |                                                                  | — 結                 | ī果                              |                   |                             |                                 |                      |
|                                         |                                                                          |                                                                  |                     | プレビュー                           | モート               | ぐでは                         |                                 |                      |
|                                         |                                                                          |                                                                  | 1                   | 0秒                              |                   |                             |                                 |                      |
|                                         |                                                                          |                                                                  | Į                   | 最初の1000                         | D行                |                             |                                 |                      |

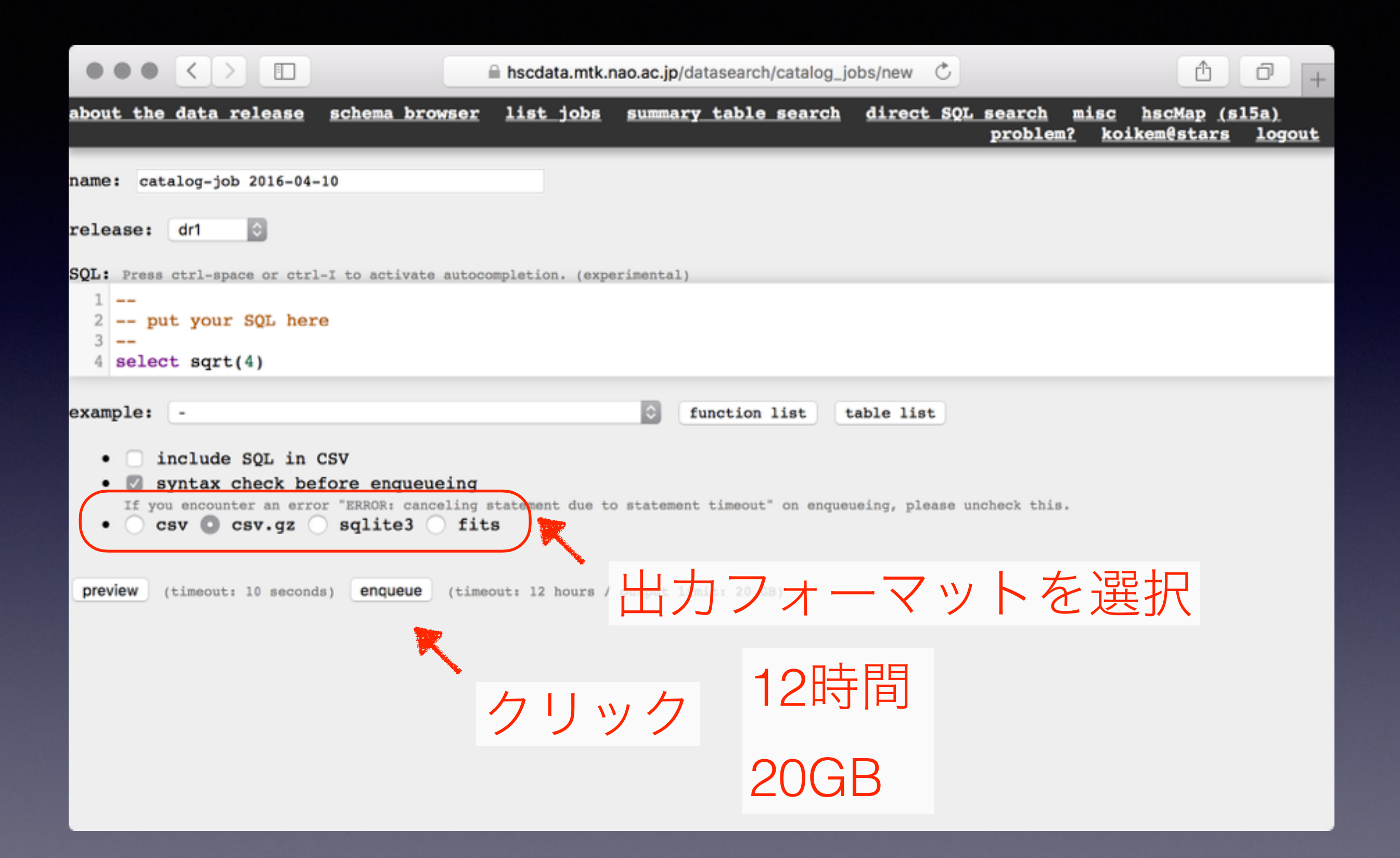

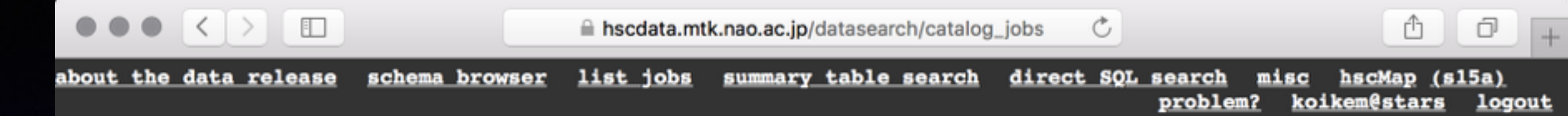

### jobs

quota: 196 MB / 50 GB

this page will be reloaed in 57 seconds.

| 23    | <u>4 5 Nez</u> | <u>345 Next) Last »</u>           |         |                            |                            |          |                                                                           |       |        |                               |
|-------|----------------|-----------------------------------|---------|----------------------------|----------------------------|----------|---------------------------------------------------------------------------|-------|--------|-------------------------------|
| id    | release        | name                              | status  | created                    | started                    | duration | sql                                                                       | error |        | downloa                       |
| 29493 | dr1            | catalog-<br>job<br>2016-04-<br>10 | running | 2016-04-<br>10<br>13:57:37 | 2016-04-<br>10<br>13:57:37 | 00:00:00 | <pre>SELECT phot.id, phot.ra2000, phot.decl2000,</pre>                    |       | cancel |                               |
|       |                | catalog-                          |         | 2016 04                    | 2016 04                    |          |                                                                           |       |        |                               |
| 29492 | dr1            | job<br>2016-04-<br>10             | done    | 10<br>13:57:20             | 10<br>13:57:21             | 00:00:00 | This is an example for selecting QSO candidates at $z\sim4.5$             |       | delete | <u>csv.gz</u><br>1.18 KB      |
| 29491 | drl            | catalog-<br>job<br>2016-04-<br>10 | done    | <b>2016-04-</b>            | subi                       | mitU     | た検索ジョブ                                                                    |       | delete | <u>csv.gz</u><br>49 Byte      |
| 29490 | dr1            | catalog-<br>job<br>2016-04-<br>10 | done    | 2016-04-<br>10<br>13:54:44 | 2016-04-<br>10<br>13:54:44 | 00:00:00 | put your SQL here                                                         |       | delete | <u>csv.gz</u><br>49 Byte      |
| 29480 | dr1            | catalog-<br>job<br>2016-04-<br>08 | done    | 2016-04-<br>08<br>07:13:41 | 2016-04-<br>08<br>07:13:41 | 00:00:00 | Simple area search based on the range of RA and DEC getting all object // |       | delete | <u>csv.gz</u><br>688<br>Bytes |
| 29479 | dr1            | catalog-<br>job<br>2016-04-       | done    | 2016-04-<br>08             | 2016-04-<br>08             | 00:00:00 | Simple area search based on the range of<br>RA and DEC getting all object |       | delete | <u>csv.gz</u><br>688          |

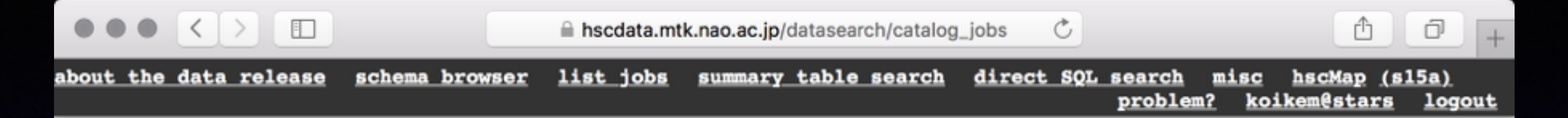

### jobs

quota: 196 MB / 50 GB

this page will be reloaed in 57 seconds.

| 123   | <u>4 5 Nez</u> | <u>xt ) Last</u>                  |                         |                            |                            |                |                                                                           |       |        |                               |
|-------|----------------|-----------------------------------|-------------------------|----------------------------|----------------------------|----------------|---------------------------------------------------------------------------|-------|--------|-------------------------------|
| id    | release        | name                              | status                  | created                    | started                    | duration       | sql                                                                       | error |        | downloa                       |
| 29493 | dr1            | catalog-<br>job<br>2016-04-<br>10 | running                 | 2016-04-<br>10<br>13:57:37 | 2016-04-<br>10<br>13:57:37 | 00:00:00       | <pre>SELECT phot.id, phot.ra2000, phot.decl2000,</pre>                    |       | cancel |                               |
| 29492 | dr1            | catalog-<br>job<br>2016-04-<br>10 | done                    | 2016 04-<br>10<br>13:57:20 | 2016-04-<br>10<br>13:57:21 | 00:00:00       | This is an example for selecting QSO candidates at $z\sim4.5$             |       | delete | <u>csv.gz</u><br>1.18 KB      |
| 29491 | dr1            | catalog-<br>job<br>2016-04-<br>10 | done                    | 2016-04-                   |                            | 00:00:00       | <br>                                                                      |       | delete | <u>csv.gz</u><br>49 Byte      |
| 29490 | dr1            | catalog-<br>job<br>2016-04-<br>10 | うしつ<br>done<br>火々 ナー    | z                          |                            |                |                                                                           |       | delete | <u>csv.gz</u><br>49 Byte      |
| 29480 | dr1            | catalc<br>job<br>2016-04-<br>08   | 亦全了_<br><sup>done</sup> | 08<br>07:13:41             | 08<br>07:13:41             | СЦ<br>00:00:00 | RA and DEC getting all object                                             |       | delete | <u>csv.gz</u><br>688<br>Bytes |
| 29479 | dr1            | catalog-<br>job<br>2016-04-       | done                    | 2016-04-<br>08             | 2016-04-<br>08             | 00:00:00       | Simple area search based on the range of<br>RA and DEC getting all object |       | delete | <u>csv.gz</u><br>688          |

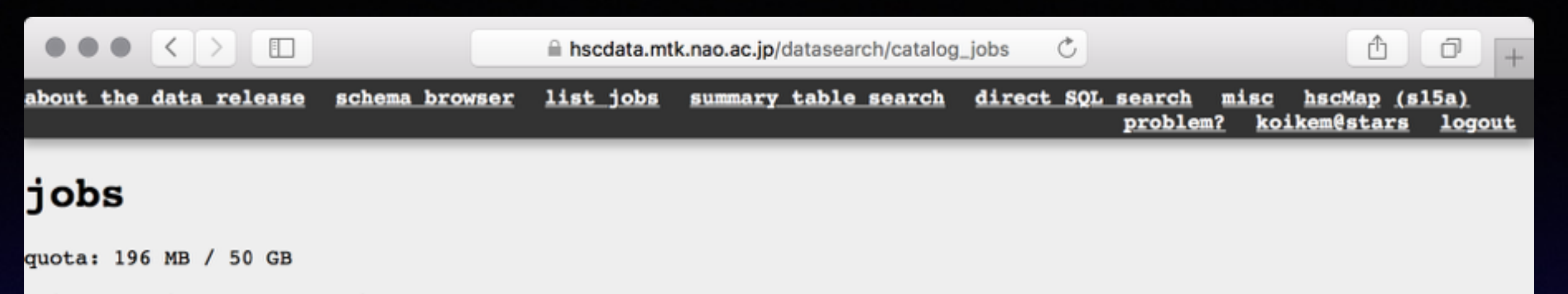

this page will be reloaed in 30 seconds.

| 123   | <u>2 3 4 5 Next ) Last // </u> |                                   |        |                            |                            |          |                                                                           |       |        |                               |
|-------|--------------------------------|-----------------------------------|--------|----------------------------|----------------------------|----------|---------------------------------------------------------------------------|-------|--------|-------------------------------|
| id    | release                        | name                              | status | created                    | started                    | duration | sql                                                                       | error |        | download                      |
| 29493 | dr1                            | catalog-<br>job<br>2016-04-<br>10 | done   | 2016-04-<br>10<br>13:57:37 | 2016-04-<br>10<br>13:57:37 | 00:00:03 | <pre>SELECT phot.id, phot.ra2000, phot.decl2000,</pre>                    |       | delete | <u>csv.gz</u><br>2.74 KB      |
| 29492 | dr1                            | catalog-<br>job<br>2016-04-<br>10 | done   | 2016-1-<br>10<br>13:57:20  | 2016-04-<br>10<br>13:57:21 | 00:00:00 | This is an example for selecting QSO candidates at $z\sim4.5$             |       | delete | <u>csv.gz</u><br>1.18 KB      |
| 29491 | dr1                            | catalog-<br>job<br>2016-04-<br>10 | done   | 2016-04-<br>10<br>13:56:50 | 1016-04-<br>10<br>13156:50 | 00:00:00 | <br>put your SQL here                                                     |       | delete | <u>csv.gz</u><br>49 Bytes     |
| 29490 | dr1                            | catalog<br>job<br>2016-04<br>10   | dor    | nelī                       | なる                         | とd       | ownloadリンクが                                                               | 見れ    | る      | <u>csv.gz</u><br>49 Bytes     |
| 29480 | dr1                            | catalog-<br>job<br>2016-04-<br>08 | done   | 2016-04-<br>08<br>07:13:41 | 2016-04-<br>08<br>07:13:41 | 00:00:00 | Simple area search based on the range of RA and DEC getting all object // |       | delete | <u>csv.gz</u><br>688<br>Bytes |
| 29479 | dr1                            | catalog-<br>job<br>2016-04-       | done   | 2016-04-<br>08             | 2016-04-<br>08             | 00:00:00 | Simple area search based on the range of<br>RA and DEC getting all object |       | delete | <u>csv.gz</u><br>688          |

ータベースへのアクセス方法

### • SQL generatorを使う

• <u>https://hscdata.mtk.nao.ac.jp/datasearch/photoobj\_searches/new</u>

## コマンドラインインターフェース

2. Shell

% python hscSspQuery.py -r dr\_early -u koikem <(echo "select now()")</pre>

## コマンドラインインターフェース

|                                                                                                    | 2. Shell           |                           |
|----------------------------------------------------------------------------------------------------|--------------------|---------------------------|
| <pre>% python hscSspQuery.py -r dr_early password? # name,# catalog-job 2016-03-07 # SQL,"# select now() # " #</pre> | -u koikem <(echo ' | "select now()")           |
| <pre># now 2016-03-07 10:29:22.800271+09:00 %</pre>                                                                  |                    | [michitaro@wlan-65-196:~] |

# hscMap

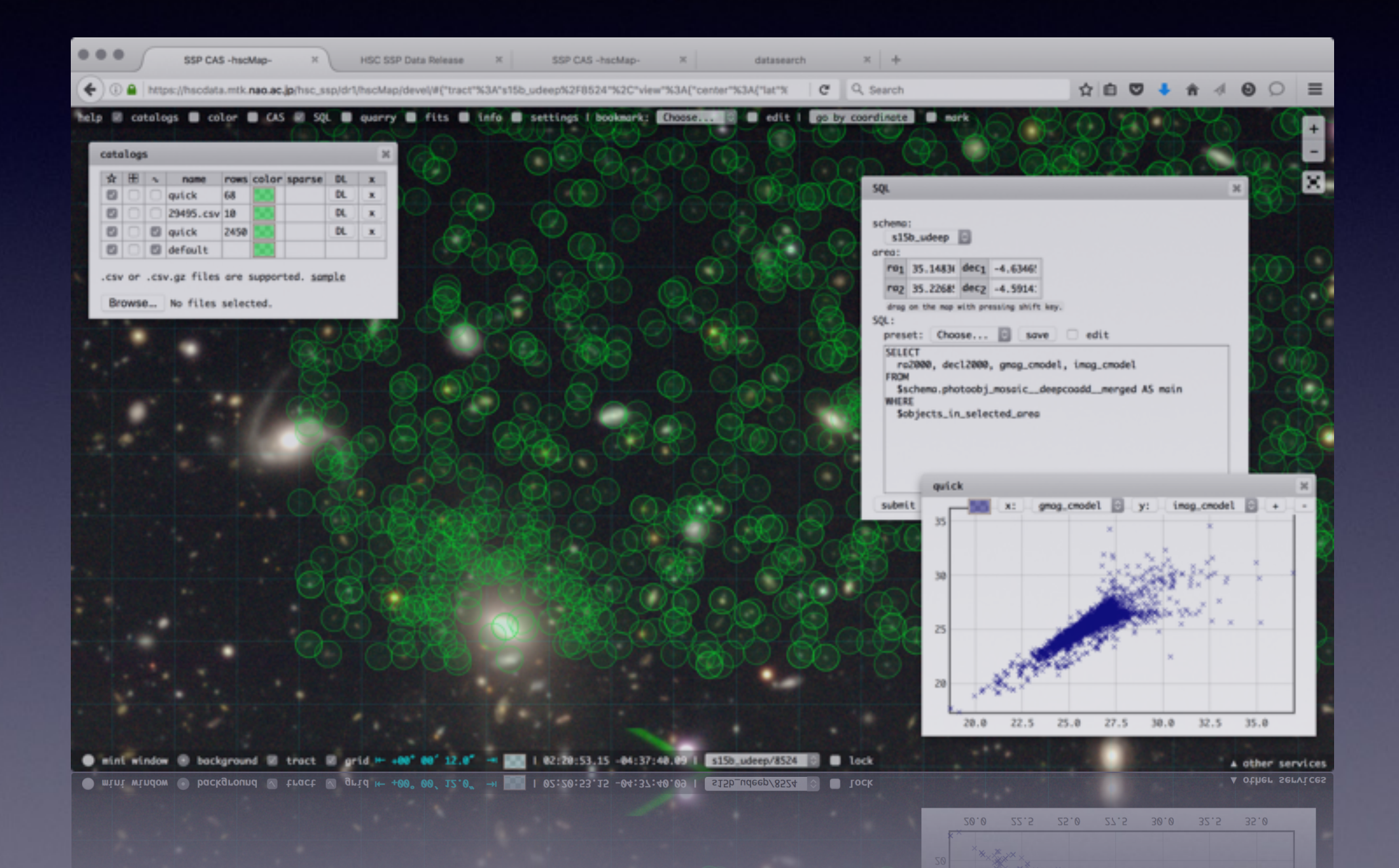

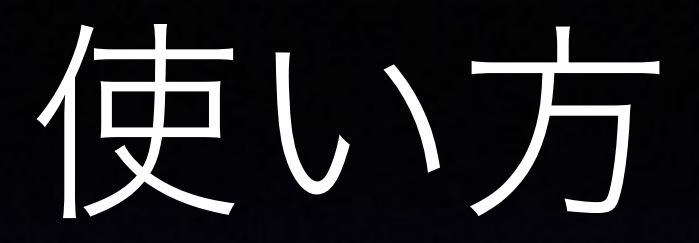

## https://hscdata.mtk.nao.ac.jp/hsc\_ssp/dr1/hscMap/help.html

# 検索結果を画像上で確認

• <a href="https://hscdata.mtk.nao.ac.jp/hsc\_ssp/dr1/hscMap/">https://hscdata.mtk.nao.ac.jp/hsc\_ssp/dr1/hscMap/</a>

- カタログのオーバープロット
  - CASの結果(csv, csv.gzをプロット)
    - テーブル表示
    - xyプロット
  - viewerから直にSQLを投げる
  - CSVファイルを手で作る

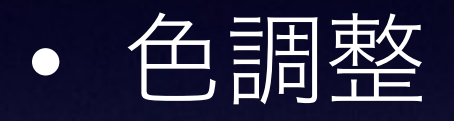

• ブックマーク

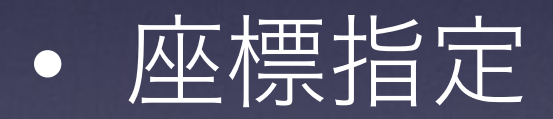

### • 画像取得

• stack画像, stack前ccd別の画像

画像切り出し

### • 古いブラウザでは動かない or 設定が必要

- 共同利用計算機のFirefoxでも設定が必要
- <u>http://d.hatena.ne.jp/nakamura001/20111119/1321712487</u>

# 画像ファイル切り出し

https://hscdata.mtk.nao.ac.jp:4443/das\_quarry/

|   | SSP CAS -hscMap- × HSC S                       | SSP Data Release 🛛 🛪 | DAS Search Template (DR 1) | × DAS Quarry | ×      | SSP CAS -hscMap- | ж | datasearch | ×   | + |   |
|---|------------------------------------------------|----------------------|----------------------------|--------------|--------|------------------|---|------------|-----|---|---|
| • | https://hscdata.mtk.nao.ac.jp:4443/das_quarry/ | ī.                   |                            | C            | Q, Sea | arch             |   | 合自 🛡 🖡 🏦   | - C | 0 | ≡ |

画像の矩形切り出し

#### **DAS Quarry**

This is a quarry (not query) where you can take a FITS image cut out from large coadd images stored in DAS.

There are two ways to specify a rectangular region you want:

- · Specify two diagonal corners
- Specify center & size

Or you can upload a list of coordinates to get them all:

Upload a list of coordinates

#### **Two diagonal corners**

Quarry a rectangle that is defined by two diagonal corners: (ra1, dec1) and (ra2, dec2).

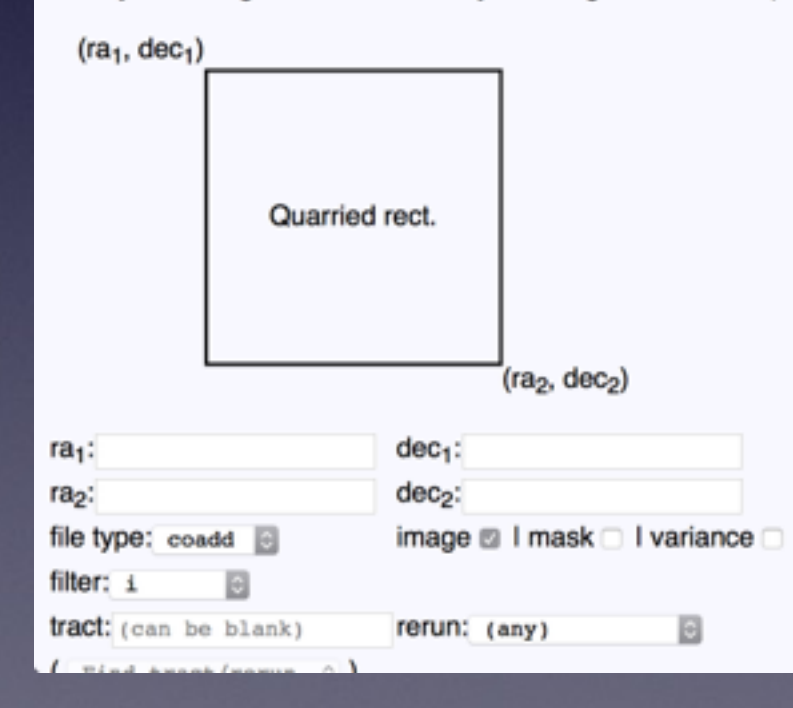

• Webフォームを埋める

## • 座標のリストをテキストで渡す

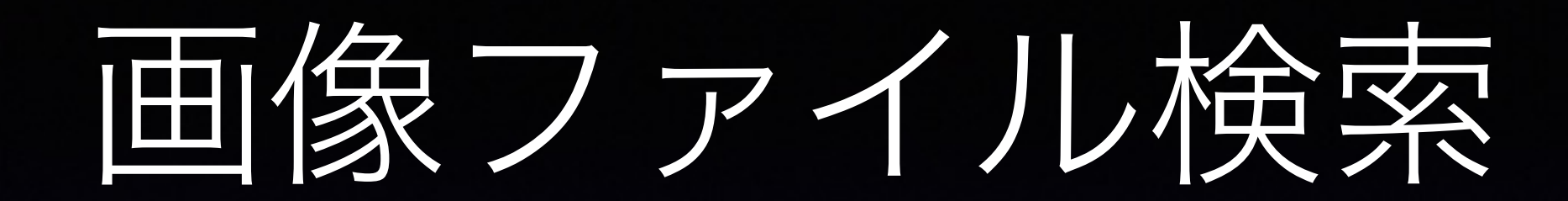

https://hscdata.mtk.nao.ac.jp:4443/das\_console/dr1/

 $\bullet \bullet \bullet \bullet < > \square$ 

https://hscdata.mtk.nao.ac.jp:4443/das\_console/dr1/

0 0 0 +

Usage

0

#### **DAS Search Template (DR 1)**

| Region, Date, &c.                                    | field map |
|------------------------------------------------------|-----------|
| Begion > Time: from 2014-01-01 through 2015-01-01    | erase     |
| Filters: @HSC-G   @HSC-R   @HSC-Z   @HSC-Y   @NB0921 | erase     |
| Date $\rightarrow$                                   |           |
| 「「「「」」 (原糸余件を入力)                                     |           |
| Tract →                                              |           |
| New block                                            |           |
|                                                      |           |
| File types                                           |           |
|                                                      |           |
| 2. 収行9るノアイルの性親を迭折                                    |           |
| Images                                               |           |
|                                                      | N I       |
| CCO単体の凹縁、SIACK済みの凹塚など                                |           |
| V 🗹 🦛 coadds                                         |           |
| Reruns                                               |           |
| a 🗹 🎍 Release S15B                                   |           |
| UDEEP (s15b_udeep)                                   |           |
| DEEP (s15b_deep)                                     |           |
|                                                      |           |
| Search                                               |           |

### 3. submit

|                                                                                                    | https://hscdata.mtk.nao.ac.jp:4443/das_console/dr1/ | ٢              | 000.                     |  |  |  |  |
|----------------------------------------------------------------------------------------------------|-----------------------------------------------------|----------------|--------------------------|--|--|--|--|
| Reruns                                                                                                    |                                                     |                |                          |  |  |  |  |
| UDEEP (s15b_udeep)<br>DEEP (s15b_deep)<br>WIDE (s15b_wide)                                                                                                    |                                                     |                |                          |  |  |  |  |
| Search                                                                                                    |                                                     |                |                          |  |  |  |  |
| Following files found: Download (tar) (Estimated size (uncompressed): 8.6 GB)<br>[Type: _tar l _ tar.gz l _ tar.xz]<br>filter by checkmarks<br>Frames 4. 結果一覧を確認<br>Show _25 _3 entries |                                                     |                |                          |  |  |  |  |
| visit ra de                                                                                                    | date filter                                         | exptime seeing | ellipticity transparency |  |  |  |  |
| 340 10h00m50.77s 02d12m                                                                                                    | 8.4s 2014-03-25 HSC-Y 30.335000                     | 30 1.41        | 0.0301755 0              |  |  |  |  |
|                                                                                                    |                                                     |                |                          |  |  |  |  |
| Showing 1 to 1 of 1 entries                                                                                                    |                                                     |                | Previous 1 Next          |  |  |  |  |
| Download all: Download (tar) (Estimated size (uncompressed): 8.6 GB)                                                                                                    |                                                     |                |                          |  |  |  |  |
| [Type: @tar   _tar.gz   _tar.xz] 5. 公士 年                                                                                                    | をtarなどでタ                                            | ウンロード          |                          |  |  |  |  |

# DAS (Data Archive Service)

|                                                                                                    | Shttps://hscdata.mtk.nao.ac.jp:4443/das_console/dr1/ | C              |             | 0 0 0.          |  |  |  |  |  |
|----------------------------------------------------------------------------------------------------|------------------------------------------------------|----------------|-------------|-----------------|--|--|--|--|--|
| Reruns                                                                                                    |                                                      |                |             |                 |  |  |  |  |  |
| <ul> <li>✓ W Release S15B</li> <li>✓ UDEEP (s15b_udeep)</li> <li>✓ DEEP (s15b_deep)</li> <li>✓ WIDE (s15b_wide)</li> </ul> |                                                      |                |             |                 |  |  |  |  |  |
| Search                                                                                                    |                                                      |                |             |                 |  |  |  |  |  |
| Following files found: Download (tar) (Estimated size (uncompressed): 8.6 GB)<br>[Type: tar I tar.gz I tar.xz]             |                                                      |                |             |                 |  |  |  |  |  |
| Frames                                                                                                    |                                                      |                |             |                 |  |  |  |  |  |
| Show 25 entries                                                                                                    |                                                      |                | Searc       | :h:             |  |  |  |  |  |
| visit ra de                                                                                                    | c date filter                                        | exptime seeing | ellipticity | transparency    |  |  |  |  |  |
| 2 340 10h00m50.77s 02d12m                                                                                                  | 18.4s 2014-03-25 HSC-Y 3<br>10:27:30.335000          | 0 1.41         | 0.0301755 0 |                 |  |  |  |  |  |
| 0                                                                                                    |                                                      |                |             |                 |  |  |  |  |  |
| Showing 1 to 1 of 1 entries                                                                                                |                                                      |                |             | Previous 1 Next |  |  |  |  |  |
| Download all: Download (tar) (Estimated size (uncompressed): 8.6 GB)<br>[Type: tar I tar.gz I tar.xz]                      |                                                      |                |             |                 |  |  |  |  |  |
| Thiter by checkmarks                                                                                                    |                                                      |                |             |                 |  |  |  |  |  |
| [lype: @tar   Otar.gz   Otar.xz]                                                                                           |                                                      |                |             |                 |  |  |  |  |  |
| Download all: Download (tar) (Estimated size (uncomp                                                                       | ressed): 8.6 GB)                                     |                |             |                 |  |  |  |  |  |
|                                                                                                    |                                                      |                |             |                 |  |  |  |  |  |

# まとめ

- SSPのデータには次の3つからアクセスできる
  - Catalog Archive Service (CAS)
  - hscMap
  - Data Archive Service (DAS)
- collaborator向けのSSPのホームページにリンクあり
  - https://hscdata.mtk.nao.ac.jp/hsc\_ssp/